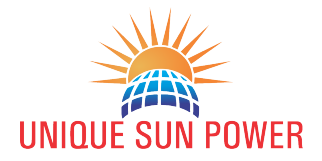

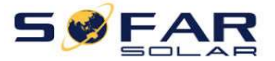

# SOLARMAN REGISTARTION PROCESS

1. Open solarman Page:- https://home.solarman.cn/login.html

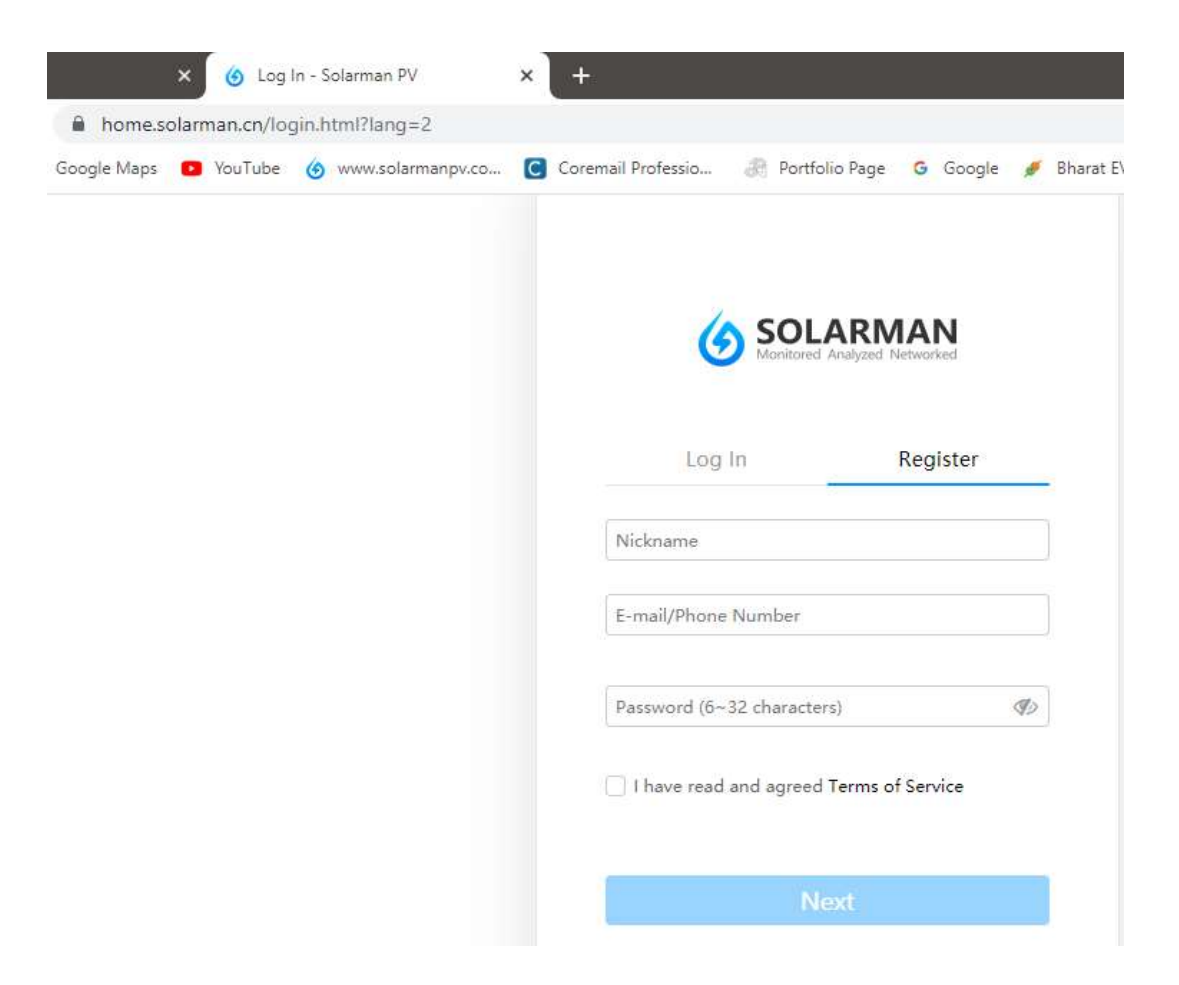

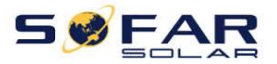

2. Write Name, Mail id and Password and Click on Next.

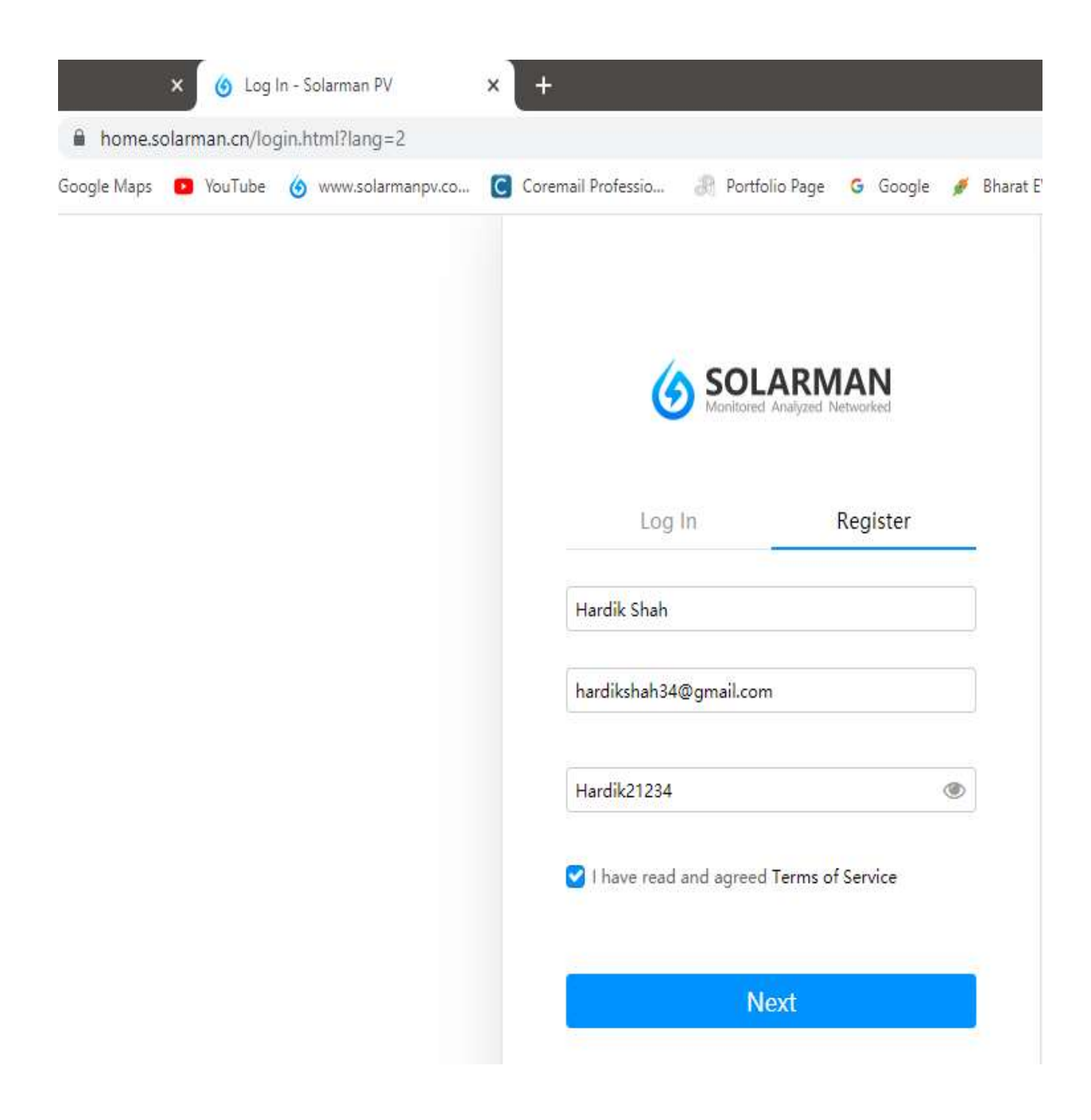

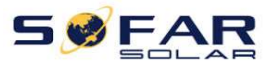

### 3. Click on Plant and go to Build Plant Option.

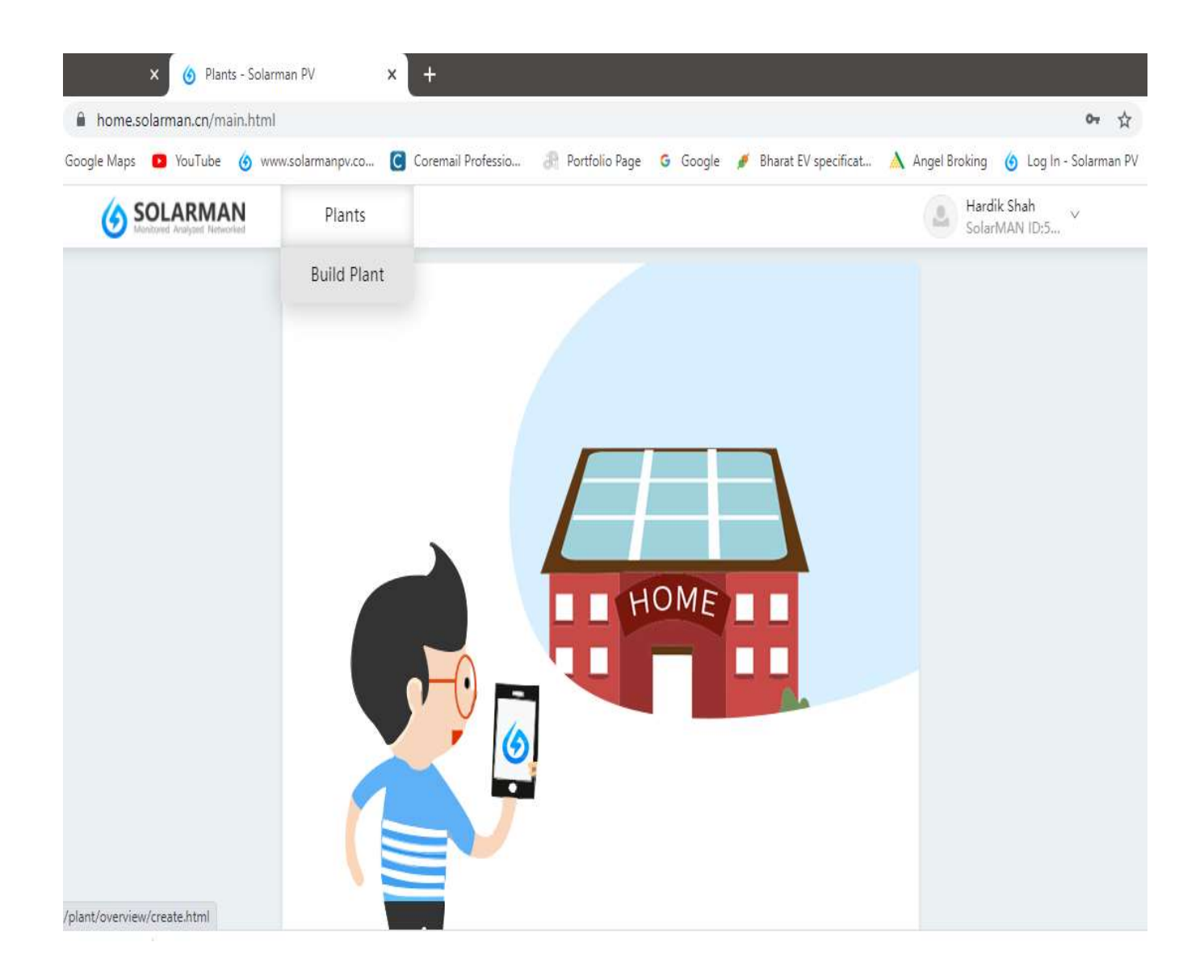

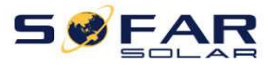

# 4. In Built Plant option write name, Select your Plant and System Type.

| ×               | 🌀 Plan   | its - Solarman PV   | ×      | +                         |                                                                         |                            |                       |            |               |                        |
|-----------------|----------|---------------------|--------|---------------------------|-------------------------------------------------------------------------|----------------------------|-----------------------|------------|---------------|------------------------|
| home.solar      | man.cn/m | ain.html            |        |                           |                                                                         |                            |                       |            |               | (a) 07                 |
| Google Maps 🛛 🖸 | YouTube  | 🌀 www.solarmanpv.co |        | Coremail Professio        | 🗿 Portfolio Page                                                        | G Google                   | 🍠 Bharat EV sp        | ecificat 🔥 | Angel Broking | 🌀 Log In - Solari      |
| SOI Manitore    | ARMA     | N Plants            |        |                           |                                                                         |                            |                       |            | lar<br>Sole   | dik Shah<br>∞rMAN ID:5 |
|                 |          |                     |        |                           | 1                                                                       |                            | 2                     |            |               |                        |
|                 |          |                     |        |                           | Confirm Plant<br>Description                                            | Confirm                    | n Correlation<br>Info |            |               |                        |
|                 |          |                     |        | Name                      |                                                                         |                            |                       |            |               |                        |
|                 |          |                     | Plan   | ●Re<br>nt Type   ○Co      | sidential Rooftop<br>mmercial Rooftop                                   | o <b>1112</b> 10           |                       |            |               |                        |
|                 |          |                     |        | Olno                      | dustrial Rooftop OG                                                     | round Mounte               | d                     |            |               |                        |
|                 |          |                     | Syster | ●All<br>m Type ○Of<br>○Ut | on Grid () Self-con<br>f-grid () Storage Sys<br>ility-scale All Power o | sumption<br>stem<br>n Grid |                       |            |               |                        |
|                 |          |                     | Lo     | ocation                   | Please enter plant                                                      | address                    | ×Q                    | Ð          |               |                        |

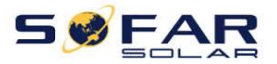

5. Select your Location of address and Fix it .

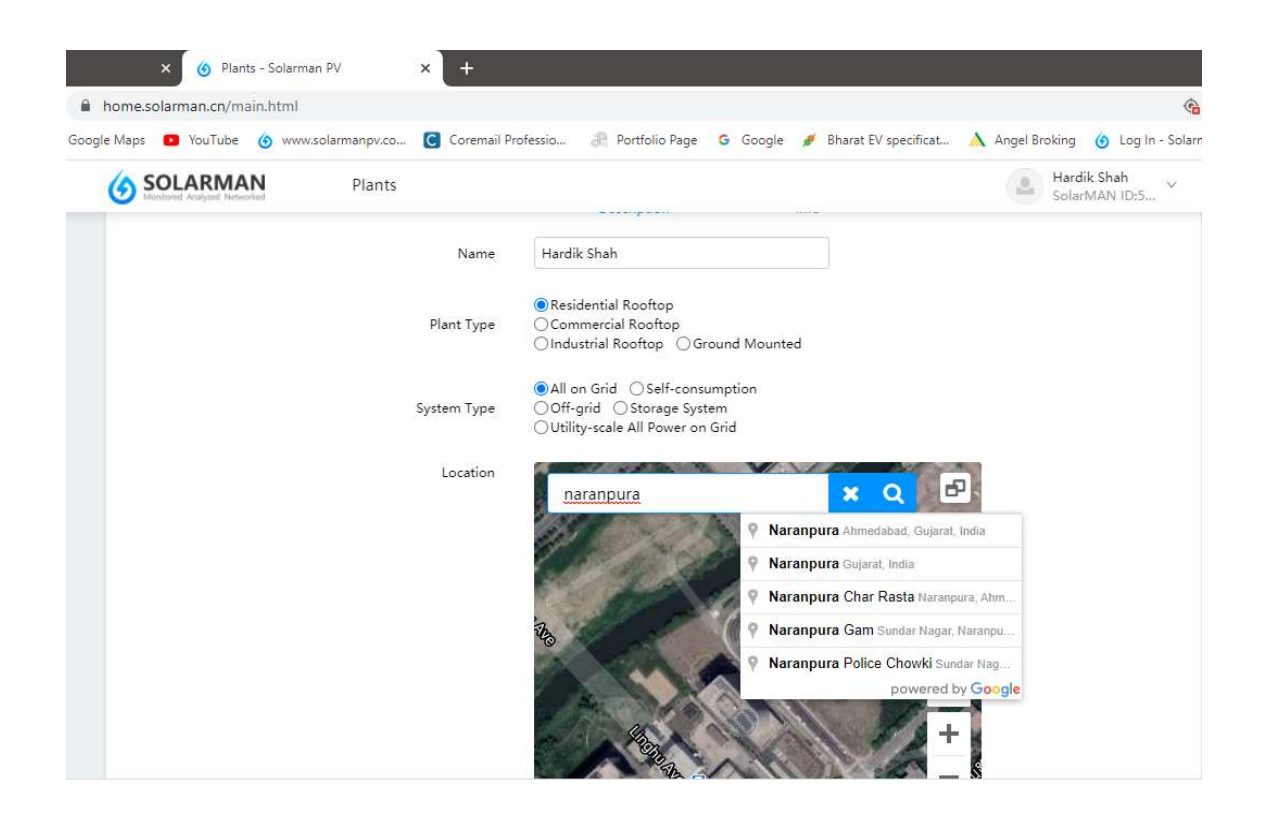

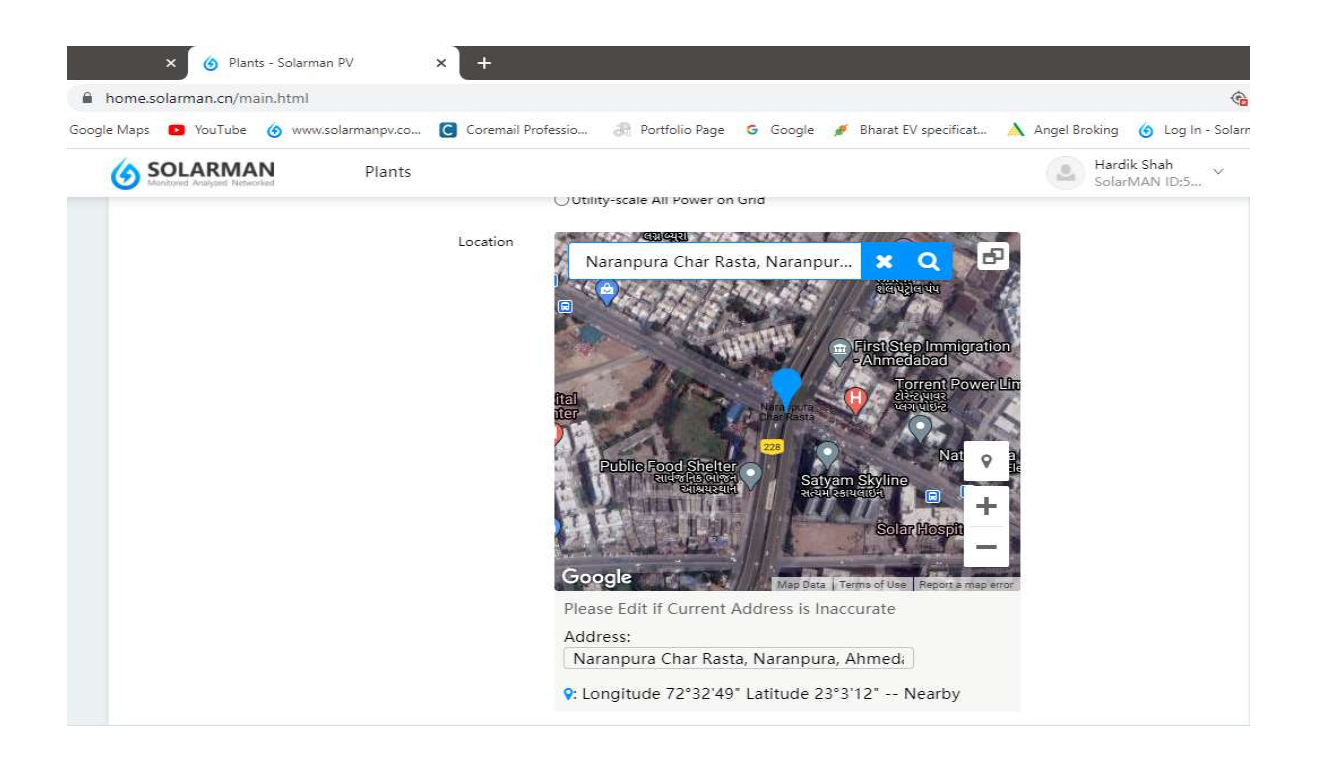

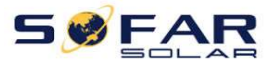

# 6. Select Time Zone , Currency.

| home.solarman.cn/main.html                                 |                                       |                       |             |                                | G          |
|------------------------------------------------------------|---------------------------------------|-----------------------|-------------|--------------------------------|------------|
| Google Maps 🛛 🖸 YouTube 🍐 www.solarmanpv.co 🧧 Coremail Pro | ofessio 🗿 Portfolio Page  G Google 🕖  | Bharat EV specificat. | . 🔥 Angel B | roking 🄞 Log In                | ı - Solarr |
| SOLARMAN Plants                                            |                                       |                       |             | Hardik Shah<br>SolarMAN ID:5., | ~          |
| Time Zone                                                  | (UTC+05:30) Chennai,Kolkata,Mumbai, 🗸 | •                     |             |                                |            |
| Azimuth (°)                                                | 180°                                  |                       |             |                                |            |
| Angle of Tilt (°)                                          | 26°                                   |                       |             |                                |            |
| Currency                                                   | CNY ~                                 | -                     |             |                                |            |
| Benchmark<br>Price(CNY/kWh)                                | LBP<br>BAM                            |                       |             |                                |            |
| Generation Province<br>FIT(CNY/kWh)                        | PEN<br>NZD                            | Period (yr)           | 0 ~         |                                |            |
| Generation City<br>FIT(CNY/kWh)                            | SYP<br>DKK                            | Period (yr)           | 0 ~         |                                |            |
| Generation County<br>FIT(CNY/kWh)                          | UYU<br>TRY                            | Period (yr)           | 0 ~         |                                |            |
| Constructing Cost(CNY)                                     | CHF<br>VEF                            |                       |             |                                |            |
|                                                            | AED                                   |                       |             |                                |            |

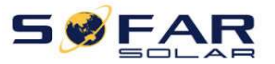

# 7. Select Benchmark means INR/KWh as per your region.

| × 🌀 Plants - Solarman PV 🗙 🕂                            |                                      |                                                        |
|---------------------------------------------------------|--------------------------------------|--------------------------------------------------------|
| home.solarman.cn/main.html                              |                                      | Ĝ                                                      |
| ioogle Maps 🛛 YouTube 🄞 www.solarmanpv.co 🥃 Coremail Pi | rofessio 🗿 Portfolio Page 🌀 Google 🅖 | Bharat EV specificat 🔥 Angel Broking 🌀 Log In - Solarn |
| SOLARMAN Plants                                         |                                      | Hardik Shah<br>SolarMAN ID:5 V                         |
| Angle of Tilt (°)                                       | 26°                                  |                                                        |
| Currency                                                | INR                                  |                                                        |
| Benchmark<br>Price(INR/kWh)                             | 6.00                                 | ]                                                      |
| Generation Province<br>FIT(INR/kWh)                     | 0                                    | Period (yr) 0 🗸                                        |
| Generation City<br>FIT(INR/kWh)                         | 0                                    | Period (yr) 0 🗸                                        |
| Generation County<br>FIT(INR/kWh)                       | 0                                    | Period (yr) 0 🗸                                        |
| Constructing Cost(INR)                                  | 24750.00                             | ]                                                      |
| Constructing FIT(INR)                                   | 1000                                 |                                                        |
| Loan Proportion (%)                                     | 096                                  |                                                        |
|                                                         | r.                                   |                                                        |

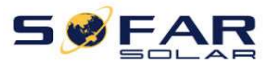

#### 8. Add Contact Number and Click on Next.

| Contraction of the second second seco |                                   |                                                    |                 | SolarMAN ID:5 |
|----------------------------------------------------------------------------------------------------|-----------------------------------|----------------------------------------------------|-----------------|---------------|
|                                                                                                    | Generation County<br>FIT(INR/kWh) | 0                                                  | Period (yr) 0 🗸 | ]             |
|                                                                                                    | Constructing Cost(INR)            | 24750.00                                           |                 |               |
|                                                                                                    | Constructing FIT(INR)             | 1000                                               |                 |               |
|                                                                                                    | Loan Proportion (%)               | 0%                                                 |                 |               |
|                                                                                                    | Annual Loan Rate (%)              | 0                                                  | Period (yr) 0 🗸 |               |
|                                                                                                    | Refund Method                     | ● Fixed Basis Mortgage<br>○ Fixed Payment Mortgage |                 |               |
|                                                                                                    | Contact Number                    | 8511225380                                         |                 |               |

9. Build plant process complete and Press on Construction Complete.

| Plants - Solarmar home.solarman.cn/main.html | PV ×         | +                           |                  |                    |                      |                 | ć                            |
|----------------------------------------------|--------------|-----------------------------|------------------|--------------------|----------------------|-----------------|------------------------------|
| Google Maps 💿 YouTube 🌀 www.s                | olarmanpv.co | Coremail Professio          | 🗿 Portfolio Page | G Google 🖋         | Bharat EV specificat | À Angel Broking | g 🌀 Log In - Sola            |
| SOLARMAN                                     | Plants       |                             |                  |                    |                      | Sol             | rdik Shah 🗸 🗸<br>larMAN ID:5 |
|                                              |              |                             |                  |                    |                      |                 |                              |
|                                              |              |                             |                  |                    |                      |                 |                              |
|                                              |              | 1-                          |                  | 2                  |                      |                 |                              |
|                                              |              | Confirm Plan<br>Description | t                | Confirm Correlatio | n                    |                 |                              |
|                                              |              |                             |                  |                    |                      |                 |                              |
|                                              |              | ounder Hardik               | c Shah( Owner )  |                    |                      |                 |                              |
|                                              |              | Back                        | Constru          | tion Completed     |                      |                 |                              |
|                                              |              |                             |                  |                    |                      |                 |                              |
|                                              |              |                             |                  |                    |                      |                 |                              |

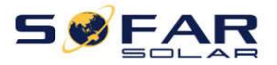

|                     | Plants      |           |           |                 | Hardik Shah<br>SolarMAN ID:5 V |
|---------------------|-------------|-----------|-----------|-----------------|--------------------------------|
| 🔇 Hardik Shah 🗸     |             |           | Add I     | New Device Plan | nts Settings Delete Plants     |
| Details Plant Info  |             | Add New D | Device    | ×               |                                |
| Device Name / SN CL | Device Type | Lögger    | ~ ⑦       |                 | Last Update "Operation         |
|                     | Brand       | SOLARMAN  | ~         |                 |                                |
|                     | SN          |           | Add Impor | t               |                                |
|                     | SN          |           | Operation | _               |                                |
|                     |             |           |           |                 |                                |

### 10. After this one POP UP generate for addition of Serial number of Dongle.

### 11.Write Dongle serial number and press Add.

| anda Manaza 🧰 Van Tarbasa 🦨 manuna Jamma | Comment Da  |                      | Dana 🧑 Carada 🚿 I | Shares EV an aniform | A Arrest Bushines (A Lawler Color |
|------------------------------------------|-------------|----------------------|-------------------|----------------------|-----------------------------------|
| ogie Maps 🧧 rou tube 👩 www.solarmai      | ipv.co      | Diessio On Portiolio | rage o coogie 🍠 i | snarat Ev specificat | Angel broking 🕑 Log in - Solari   |
| SOLARMAN P                               | lants       |                      |                   |                      | Hardik Shah<br>SolarMAN ID:5 ~    |
| 🔇 Hardik Shah 🗸                          |             |                      |                   | Add New Device       | Plants Settings Delete Plants     |
| Details Plant Info                       |             | Add New              | Device            | ×                    |                                   |
| Inverter Logger                          |             |                      |                   |                      |                                   |
| Device Name / SN CL                      | Device Type | Logger               | ~ (2)             |                      | Last Update "Operation            |
|                                          | Brand       | SOLARMAN             | $\sim$            |                      |                                   |
|                                          | SN          | 1708060750           | Add               | Import               |                                   |
|                                          | SN          |                      | Operation         |                      |                                   |
|                                          |             |                      |                   |                      |                                   |

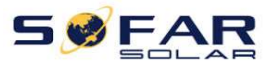

12. After addition of datalogger your dongle serial number will show in Device Option of your Plant.

| SOLA<br>Manitoved A |                          | Plants  |          |             |                              |            |             | SolarMA               | N ID:5     |
|---------------------|--------------------------|---------|----------|-------------|------------------------------|------------|-------------|-----------------------|------------|
| 😮 Hardi             | k Shah ∽                 |         |          |             |                              | Add        | New Device  | Plants Settings       | Delete Pla |
| Details             | Plant Info               | Devices | Alerts   |             |                              |            |             |                       |            |
| Inverter            | Logger                   |         |          |             |                              |            |             | Configura             | tion Metho |
| Device M            | Name / SN                |         | Brand    | Communicati | . Signal Strength            | Valid unti | Connected D | evice ( Last Update . | "Operat    |
| <b>O</b>            | )ata Logger<br>708060750 |         | Solarman | WIFI        | <b>©</b><br>Updated 12:52 20 | 100        | 0/ 0/ 0     | 06:43<br>2019-07-15   | Delet      |
|                     |                          |         |          |             |                              |            |             |                       |            |
|                     |                          |         |          |             |                              |            |             |                       |            |

### 13.If your Plant is ONLINE then it will show YES sign.

| Inverter Logger           |          |              |                                                      |             |                       | Configurati         | on Method Э |
|---------------------------|----------|--------------|------------------------------------------------------|-------------|-----------------------|---------------------|-------------|
| Device Name / SN          | Brand    | Communicati. | Signal Strength                                      | Valid until | Connected Device (    | Last Update         | Operation   |
| Data Logger<br>1822903084 | Solarman | GPRS         | <b>ull</b><br>Vodafone - Gujarat<br>Updated 09:29 20 | 221         | 1/ <mark>0</mark> / 0 | 09:29<br>2020-10-01 | Delete      |

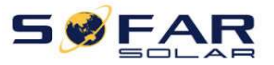

14. If you want to Delete Dongle from your Plant then select Delete option and then confirm for Delete.

| SOLARMAN Plants            | Table 111                                                                                                    |                                    |                     |            | Hardik Shah<br>SolarMAN ID:5 |
|----------------------------|----------------------------------------------------------------------------------------------------|------------------------------------|---------------------|------------|------------------------------|
| 😢 Hardik Shah 🗸            | _                                                                                                    |                                    | Add                 | New Device | Plants Settings Delete Plan  |
| Details Plant Info Devices |                                                                                                    | Please Confirm                     |                     | ×          |                              |
| Inverter Logger            | You are going to d                                                                                                    | elete following devices, continue? |                     |            | Configuration Metho          |
| Device Name / SN           | Device Name                                                                                                    | SN                                 | Connected<br>Device | ected I    | Device ( Last Update "Operat |
| Data Logger<br>1708060750  | Data Logger                                                                                                    | 1708060750                         | Number<br>0         | 0          | 06:43<br>2019-07-15          |
|                            | We recommend you to replace devices connected to this logger<br>to other logger, otherwise all connected devices will be deleted.<br>You can add again after deleting. |                                    |                     | I          |                              |
|                            |                                                                                                    | _                                  | 7                   | -11        |                              |